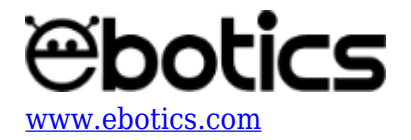

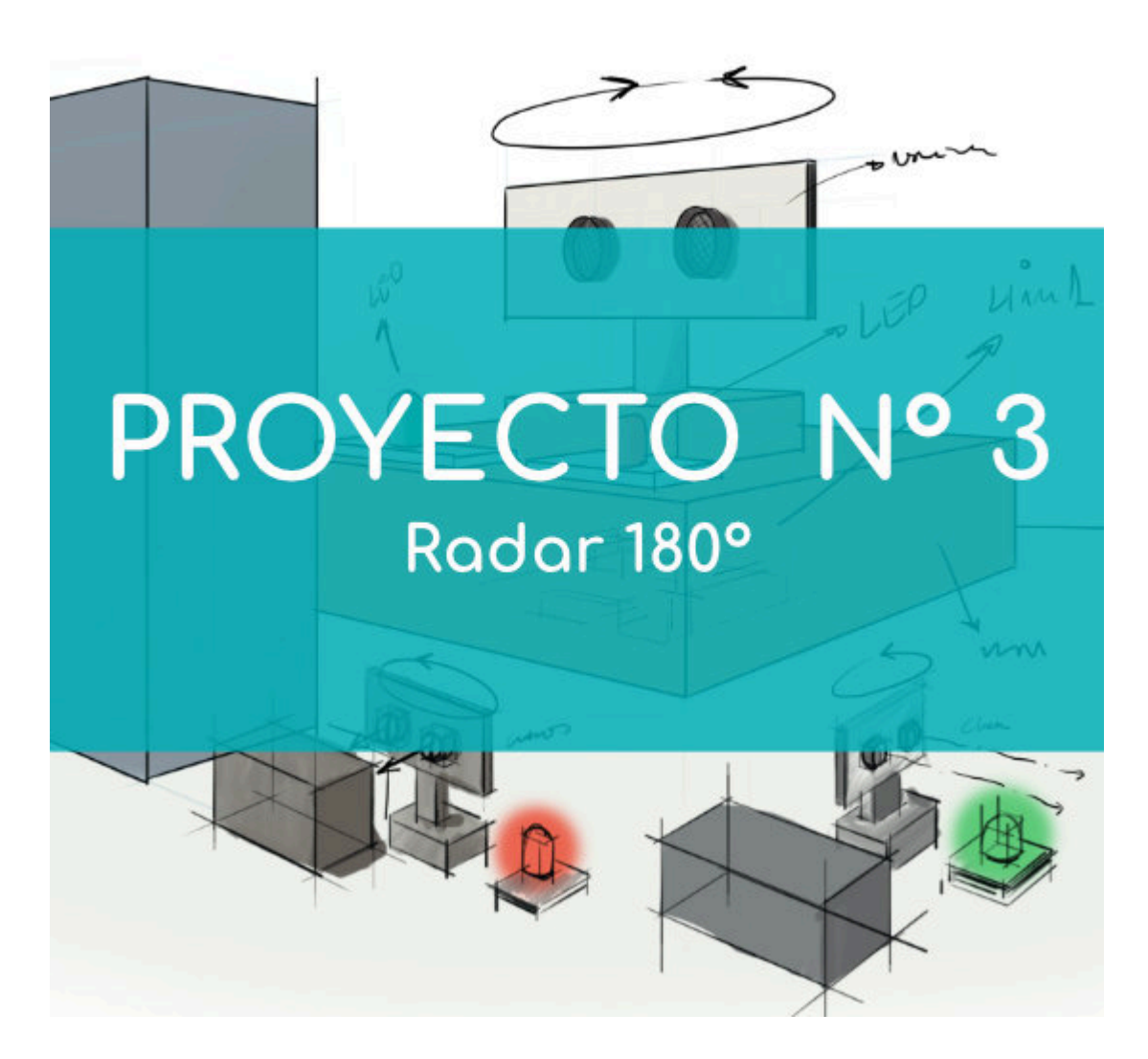

# **PROYECTO Nº 3: Radar 180º**

Aprende a construir y programar un radar de 180º utilizando los componentes del Maker Control Kit y el Maker Kit 3.

El sistema detectará cualquier objeto que se encuentre dentro de los 180º de alcance del radar y calculará su distancia. Si la distancia es menor a 20 cm, el LED rojo se encenderá. Si la distancia es mayor a 20 cm, el LED verde se encenderá.

NIVEL DE DIFICULTAD: Principiante.

DURACIÓN DEL EJERCICIO: 60 min.

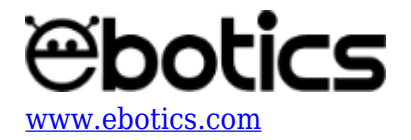

## **MATERIALES:**

- 1 Servomotor
- 1 Sensor de distancia por ultrasonidos
- 1 LED rojo
- 1 LED verde
- 1 Caja de cartón
- 1 Placa controladora Build&Code 4in1
- 1 Cable USB Micro USB
- 1 Ordenador
- Material para crear el soporte del sensor de distancia por ultrasonidos
- Adhesivo o cinta adhesiva

## ¿Qué es un sensor de distancia por ultrasonidos?

El sensor de ultrasonido es un dispositivo para medir la distancia. Su funcionamiento consiste en enviar un pulso de sonido a alta frecuencia, no audible por el ser humano. Este pulso rebota en los objetos cercanos y es reflejado hacia el sensor, que dispone de un micrófono adecuado para esta frecuencia.

Midiendo el tiempo entre pulsos y conociendo la velocidad del sonido, podemos estimar la distancia del objeto, en cuya superficie impactó el impulso de ultrasonido.

## **CONSTRUCCIÓN DE LA ESTRUCTURA:**

Para el montaje del radar usarás una caja de cartón y para la estructura del sensor de distancia por ultrasonidos usarás láminas de cartón pluma.

Descarga la guía rápida de montaje y sigue los pasos indicados:

- 1. Para la estructura del sensor de distancia por ultrasonidos recorta dos trozos de cartón pluma. En un trozo haz dos agujeros para que los atraviesen el receptor y el emisor de ultrasonidos. Une las dos piezas de forma perpendicular y sujeta todo el conjunto con el eje del servomotor.
- 2. En el exterior de la caja pon el servomotor con el sensor de distancia por ultrasonidos, el LED rojo y el LED verde.
- 3. En el interior de la caja introduce la placa controladora Build&Code 4in1 y conecta todos los componentes electrónicos y el cable USB. Sigue las indicaciones del apartado de conexiones que se encuentra a continuación.

## **CONEXIONES:**

- Conecta el LED verde al puerto digital 5 de la placa controladora Build&Code 4in1.
- Conecta el LED rojo al puerto digital 6 de la placa controladora Build&Code 4in1.
- Conecta el servomotor al puerto digital 9 de la placa controladora Build&Code 4in1.

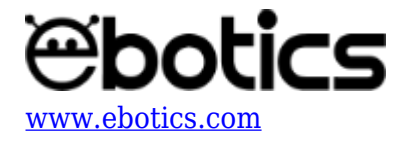

Conecta el sensor de distancia por ultrasonidos al puerto digital 12 y 13 de la placa controladora Build&Code 4in1.

| Puerto digital 12 | Sensor de distancia por ultrasonidos |
|-------------------|--------------------------------------|
| V                 | VCC                                  |
| G                 | GND                                  |
| S / D             | Echo                                 |
| Puerto digital 13 | Sensor de distancia por ultrasonidos |
| S / D             | Trig                                 |

Para guiarte, mira los colores de los cables y los colores de los terminales de la placa controladora Build&Code 4in1. Cada cable debe ir conectado a su color:

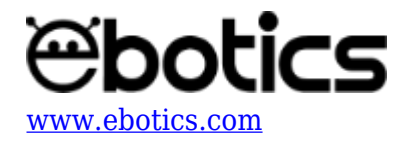

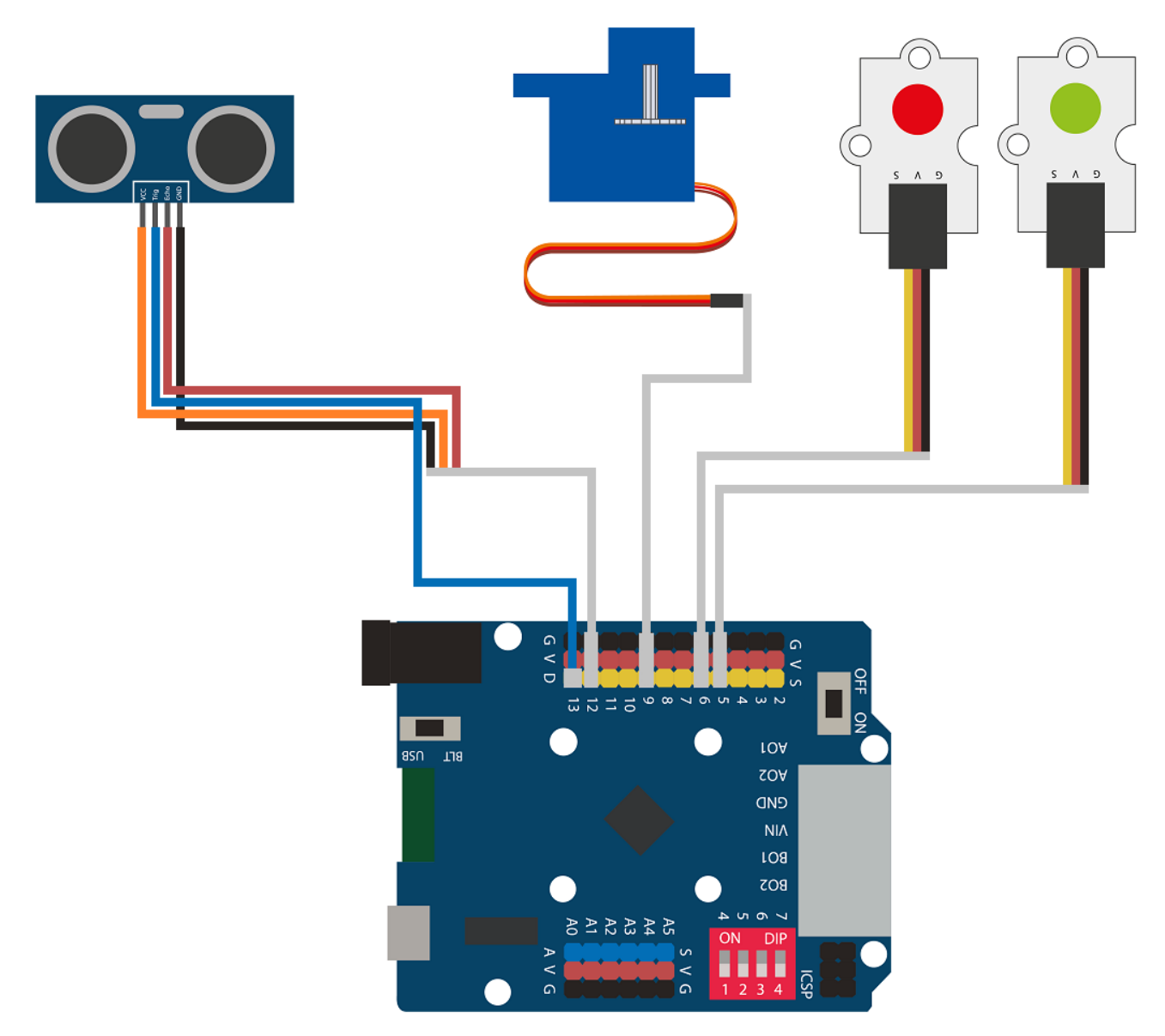

# CÓDIGO DE PROGRAMACIÓN:

El programa está compuesto por las siguientes partes:

- 1. Movimiento del servomotor 180º hacia la derecha y hacia la izquierda.
- 2. Durante el movimiento del servomotor, se mide la distancia con el sensor de distancia por ultrasonidos:
  - $\,\circ\,$  Si la distancia medida es menor a 20 cm, se enciende el LED rojo.
  - $\,\circ\,$  Si la distancia medida es mayor a 20 cm, se enciende el LED verde.

Esta secuencia se irá repitiendo mientras todo el conjunto tenga alimentación eléctrica.

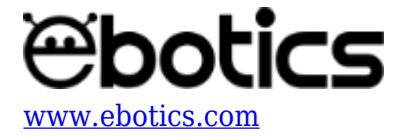

Puedes realizar esta actividad utilizando los *software* Arduino y Bitbloq, además de otros *software* de programación por bloques compatibles. A continuación encontrarás el código de programación necesario para cada *software*.

## Código Arduino

- 1. <u>Descarga el *software* Arduino</u> y realiza el proceso de instalación.
- 2. Abre el programa Arduino y, una vez en él, copia el siguiente programa:

```
#include <Servo.h>
Servo motor1; // motor1 = Nombre del servomotor
int degreeM1; // Variables de los grados del servomotor
int LEDRed = 6, LEDGreen = 5; // LED rojo conectado puerto digital
5, LED verde conectado puerto digital 6
int TrigPin = 13; // Puertos de conexión del sensor de
ultrasonidos
int EchoPin = 12:
float SSound = 0.0343; //VELOCIDAD DEL SONIDO EN cm/us
long Lengh, Distance ; // VARIABLES PARA CALCULAR LA DISTANCIA EN
CM
void setup() {
  // Put your setup code here, to run once:
 motor1.attach (9); // Servomotor conectado puerto digital 9
  pinMode(TrigPin, OUTPUT); // Configuración puertos del sensor de
ultrasonidos
  pinMode(EchoPin, INPUT);
  pinMode(LEDRed, OUTPUT); // Configuración puertos de los LEDs
  pinMode(LEDGreen, OUTPUT);
}
void loop() {
  // Put your main code here, to run repeatedly:
  for (degreeM1 = 15; degreeM1 < 181; degreeM1 = degreeM1+5) //</pre>
Incrementar la variable degreeM1 +5 hasta ser más grande que 181
  {
    DistanceCM(); // Calcular la distancia en cm
    if (Distance < 20) // Si la distancia es más pequeña que 20 cm
    {
      digitalWrite (LEDRed, HIGH); // LED Rojo = ON
      digitalWrite (LEDGreen, LOW); // LED Verde = OFF
    }
    else // Si la distancia es mayor que 20 cm
    {
      digitalWrite (LEDRed, LOW); // LED rojo = OFF
```

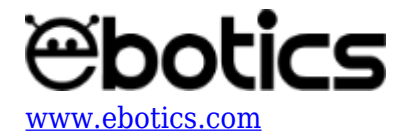

```
digitalWrite (LEDGreen, HIGH); // LED verde = ON
    }
   motor1.write(degreeM1); // Mover el servomotor a los grados de
degreeM1
   delay(200); // Espera de 200 ms
 }
  for (degreeM1 = 180; degreeM1 > 15; degreeM1 = degreeM1-5) //
Disminuir la variable degreeM1 -5 hasta ser más pequeño que 15
   DistanceCM(); // Calcular la distancia en cm
   if (Distance < 20) // Si la distancia más pequeña de 20 cm
   {
      digitalWrite (LEDRed, HIGH); // LED Rojo = ON
     digitalWrite (LEDGreen, LOW); // LED Verde = OFF
   }
   else // Si la distancia es mayor de 20 cm
   {
     digitalWrite (LEDRed, LOW); // LED rojo = OFF
     digitalWrite (LEDGreen, HIGH); // LED verde = ON
   }
   motor1.write(degreeM1); // Mover servomotor a los grados de
degreeM1
   delay(200); // Espera de 200 ms
 }
}
void DistanceCM()// FUNCIÓN DE CÁLCULO DE DISTANCIA
{
 // CALCUL DE LA DISTANCIA EN cm
 digitalWrite(TrigPin, LOW);
                                    // Nos aseguramos de que el
trigger está desactivado
 delayMicroseconds(4);
                                    // Para asegurarnos de que el
trigger está LOW
 digitalWrite(TrigPin, HIGH);
                                    // Activamos el pulso de
salida
 delayMicroseconds(14);
                                    // Esperamos 10 µs. El pulso
sigue active este tiempo
 digitalWrite(TrigPin, LOW);
                                    // Cortamos el pulso y a
esperar el ECHO
 Lengh = pulseIn(EchoPin, HIGH) ; //pulseIn mide el tiempo que
pasa entre que el pin declarado (echoPin) cambia de estado bajo a
alto (de 0 a 1)
 Distance = SSound* Lengh / 2; // CÁLCULO DE LA DISTANCIA
}
```

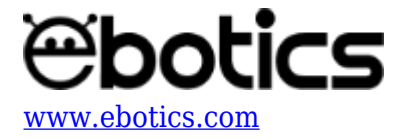

3. Configura y carga el código, siguiendo las instrucciones indicadas en el <u>documento de</u> <u>Primeros Pasos de la placa Build&Code 4in1</u>.

## Código para software de programación por bloques compatible

- 1. <u>Descarga *el software*</u> y realiza el proceso de instalación.
- 2. Abre el programa y, una vez en él copia el siguiente código:

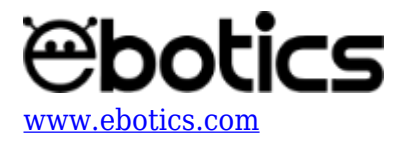

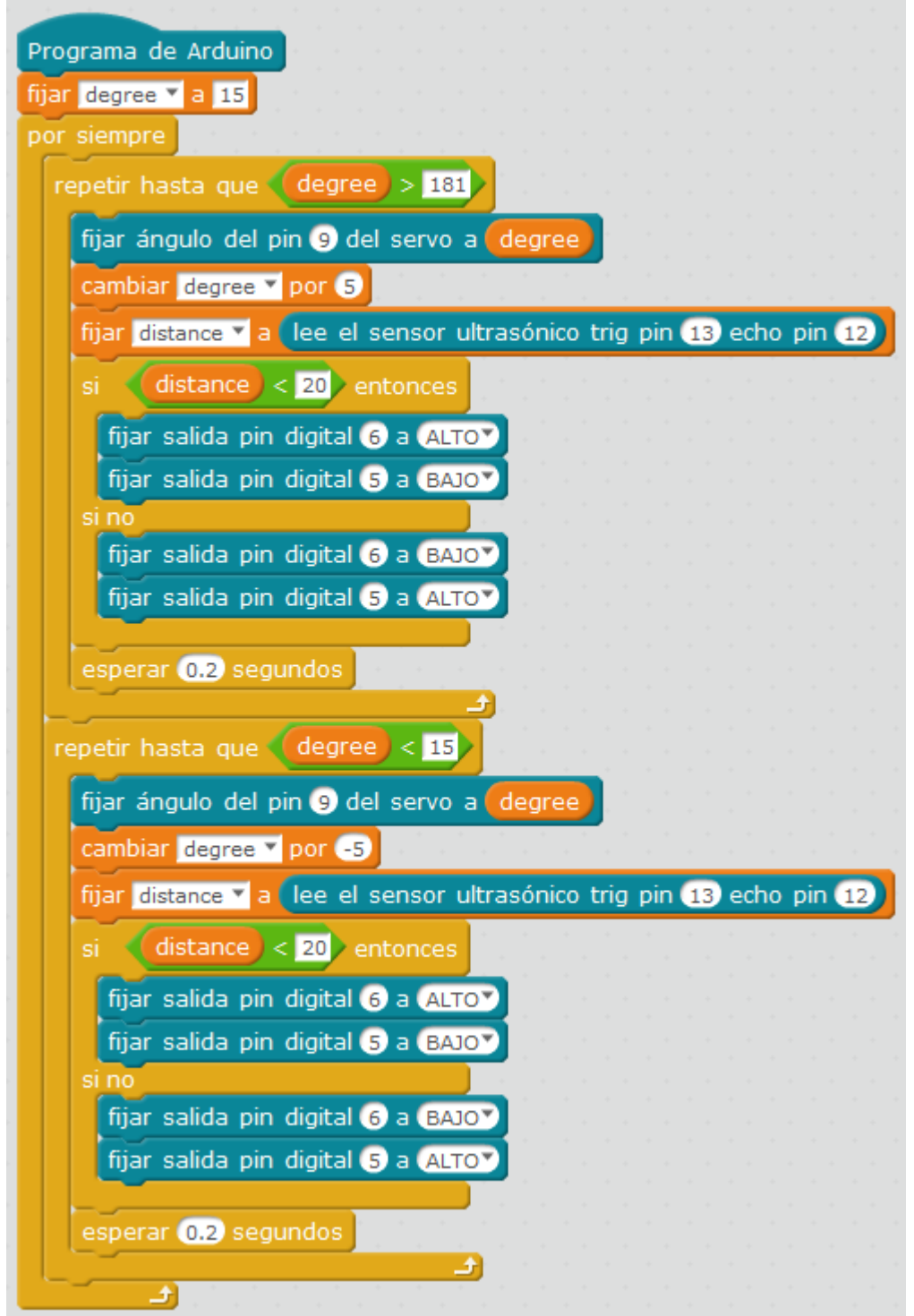

3. Configura y carga el código, siguiendo las instrucciones indicadas en el <u>documento de</u> <u>Primeros Pasos de la placa Build&Code 4in1</u>.

## Código BitBloq

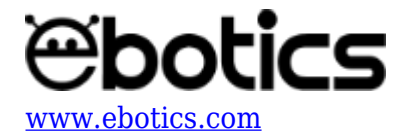

- 1. Accede al *software* Bitblog.
- 2. Abre el programa Bitbloq y, una vez en él, copia el siguiente código:

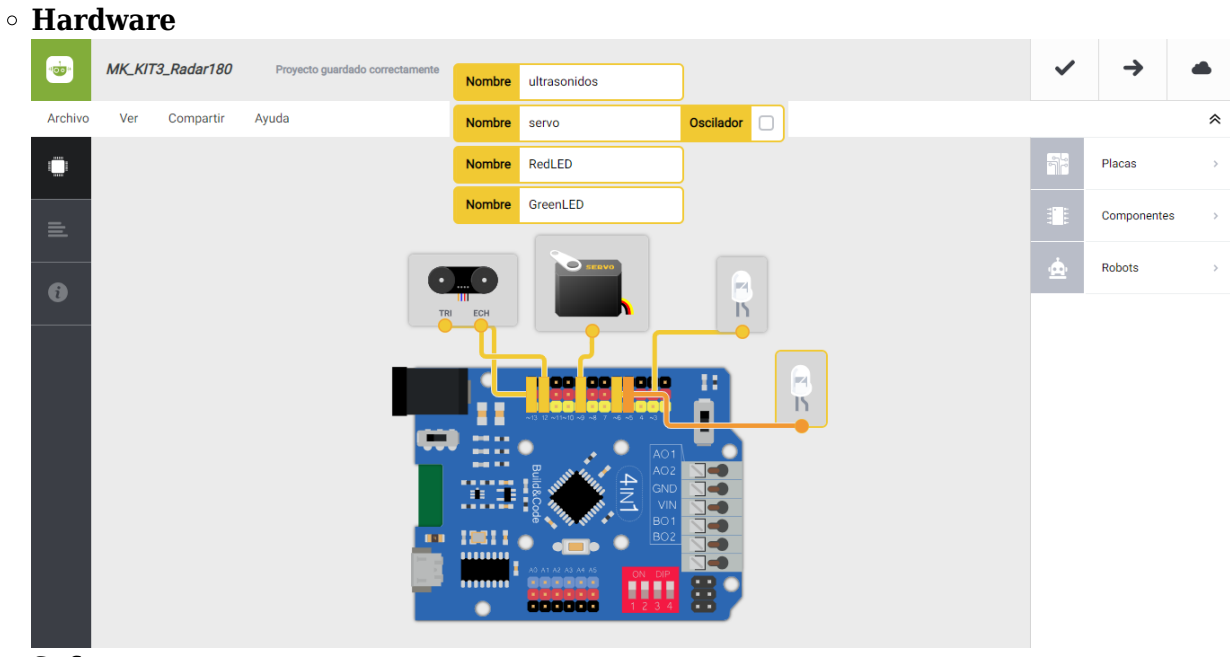

• Software

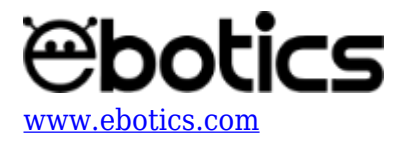

| WK_KIT3_Radar180                                                                         | ~   | <b>→</b>    |   |
|------------------------------------------------------------------------------------------|-----|-------------|---|
| Archivo Editar Ver Compartir Ayuda                                                       |     |             | * |
| Bloques Código                                                                           | Î   | Componentes | > |
| - Variables globales y funciones                                                         | Fun | Funciones   | > |
| Declarar variable degreeM1 = 0                                                           | Var | Variables   | > |
| 0                                                                                        | Cód | Código      | > |
|                                                                                          | Mat | Matemáticas | > |
| Instrucciones iniciales (Setup)                                                          | Тех | Texto       | > |
| Mover servo - a 15 grados                                                                | Con | Control     | > |
|                                                                                          | Lóg | Lógica      | > |
| - Bucle principal (Loop)                                                                 |     |             |   |
| <pre>c Contar con ( Variable degreeM1 - desd ( 15 hests ( 18 sumando - 5 epecutar:</pre> |     |             |   |

3. Configura y carga el código, siguiendo las instrucciones indicadas en el <u>documento de</u> <u>Primeros Pasos de la placa Build&Code 4in1</u>.

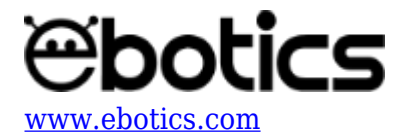

# **RESULTADO DEL EJERCICIO**

Con el servomotor y el sensor de distancia por ultrasonidos has fabricado el sistema para medir la distancia con un movimiento giratorio de 180º. Los LEDs servirán como indicadores: si ha detectado un objeto, se encenderá el LED rojo y si no ha detectado ningún objeto, se encenderá el LED verde. iHas creado un radar de 180º de movimiento giratorio!